#### る - オレジジフェリー いたいシジフェリー いたいシジフェリー

マイページ ログアウト ようこそ オレンジ太郎 さん

マイページ

#### 新規予約

新規予約のご登録はこちら

新規予約

連絡バスの予約も行えるようになりました。(予約可能バ) 覧はこちら)

#### ニバーサルシティ駅前ホテルアクセスプラン

ユニバーサルシティ駅前ホテルアクセスプランは【フェリー】 +【シャトルバス】+【朝食(洋食)】のセットご予約となり ます。

※東予港発限定のプランとなります。

### 現在の予約情報

1

| リカン コンホリー 同学区 |                |  |  |
|---------------|----------------|--|--|
| 往復            | 往路             |  |  |
| 往路乗船日         | 2022年07月01日(金) |  |  |
| 往路便名          | 東予3便           |  |  |
| 往路発港          | 東予22:00        |  |  |
| 往路予約番号        | 10004          |  |  |
| 往復            | 復路             |  |  |
| 復路乗船日         | 2022年07月02日(土) |  |  |
| 復路便名          | 大阪3便           |  |  |
| 復路発港          | 大阪22:00        |  |  |
| 復路予約番号        | 10004          |  |  |
| 2             | 詳細/変更/取消       |  |  |

関西航路は出港24時間前、九四航路は出港4時間前になるとお 客様によるWEB予約での変更・キャンセルが出来なくなりま す。

上記時間以降での変更・キャンセルの際は予約センターへお電話ください。

往路出発後の復路変更は、予約センターまでお願いします。

連絡先は『こちら』 ※キャンセルは当日の出航までとなります。

#### 会員情報確認·変更·退会

会員情報確認・変更・退会はこちら

会員情報確認·変更·退会

1 現在の予約情報

予約情報が表示されます。

2 詳細・変更・取消

こちらのボタンから予約内容の確認や変更、取り消し が行えます。

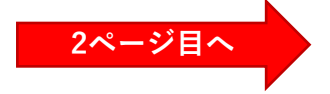

マイページ ログアウト ようこそ オレンジ太郎 さん

予約詳細照会

#### フェリー情報

| ノエリー消費 | 2              |   |
|--------|----------------|---|
| 往復     | 往路             | 1 |
| 乗船日    | 2022年07月01日(金) | ^ |
| 便名     | 東予3便           | ル |
| 発港     | 東予22:00        | - |
| 着港     | 大阪06:00        |   |
| 船名     | おれんじ おおさか      |   |
| 等級     | シングル(洋)        |   |
| 部屋数    | 2              |   |
| 予約番号   | 10004          |   |
| 往復     | 復路             |   |
| 乗船日    | 2022年07月02日(土) |   |
| 便名     | 大阪3便           |   |
| 発港     | 大阪22:00        |   |
| 着港     | 東予06:00        |   |
| 船名     | おれんじ おおさか      |   |
| 等級     | シングル(洋)        |   |
| 部屋数    | 2              |   |
| 予約番号   | 10004          |   |
|        |                |   |

#### >旅客情報 心 押すと開きます

#### > バス情報 心 押すと開きます

|                    | 合計金額 |      | ¥ 39,980 |          |
|--------------------|------|------|----------|----------|
| お支払場所              |      | 決済状況 |          | 金額       |
| フェリー乗船時 :<br>窓口    |      | 未決済  |          | ¥ 37,480 |
| 往路乗船前:<br>松山東予連絡バス |      | 未決   | 済        | ¥ 2,500  |

赤字表記のバス料金は、松山東予連絡バス乗車時又は関西空港 内バス発券機にてお支払い下さい。

#### ご利用目的

| ご利用グループ | 家族 |
|---------|----|
| ご利用目的   | 観光 |

| - |
|---|
|   |
|   |
|   |

| _      |       |        |   |
|--------|-------|--------|---|
| $\sim$ |       |        |   |
|        | - H \ |        |   |
|        |       | $\sim$ | ~ |

予約変更は1回のみ可能です。

2回目以降はキャンセル後、新たにご予約下さい。

Ζ

# 1 予約変更

予約の変更に進みます。 変更したい内容を随時変更しながら進んでいき、 確定してください。 (画面は新規予約時と同じ流れになります。) ※変更は1回のみ可能です。 ※往復予約を片道に変更することはできません。

※1回目の予約を決済処理されている方は 「カード決済処理へ進む」のみとなります。 決済の流れ:1度目に決済した金額を全額返金し、 変更後の料金をもう1度決済します。

## 2 予約取消

予約の取り消しに進みます。 事前決済を済ませている場合は 既定のキャンセル料が発生します。 取り消しを行う予約内容に間違いが無ければ、 取消を確定してください。

## 3 領収書ボタン

2回目以降の発行につきましては再発行と表示されます。

事前決済が完了している方にのみ表示されます。 ご入用の際はこちらのボタンより領収書を表示し、 印刷してください。 ※出港時刻を過ぎると表示できなくなります。 ※ボタンを押下した段階で1回目の発行とカウント されます。その後戻ってもう一度押下すると 「再発行」と表示されますのでご注意ください。

| 1. | 帰りを追加される場合は、 | 『復路追加』ボタンを押してく |  |
|----|--------------|----------------|--|

戻る

予約取消

ださい。

- 2. 行きを追加される場合は、『予約変更』ボタンを押して、
- 往復予約に変更してください。
- 3. 往復を片道へ変更する事は出来ません。
- 事前決済されている場合は予約センターへご相談ください。
- 事前決済されていない場合は予約取消にて取り直しをして ください。
- 4. 往路出発後の復路変更は、予約センターまでお願いします。

予約センター 関西航路 : 0898-64-4121 九四航路 : 0894-22-5094 3